## Creating a Flashcard Study Session

- 1. Log-in at http://www.flashcardmachine.com/.
- 2. In the top right had side of the screen type the name of your classmate's flashcard set.
- 3. Scroll down by the ads in orange and click on the set of flashcards. Then click **Add to Favorites**.

| A Long Way From Chicago |          |              |         |               |    |         |
|-------------------------|----------|--------------|---------|---------------|----|---------|
| Chapter 1 Vocabulary.   |          |              |         |               |    |         |
| Start Study Ses         | sion     | Quiz Me      | Mobile: | iPhone®/iPod® | or | Android |
| Print:                  | Printer  | Friendly HTN | 1L      |               |    |         |
| Favorite:               | Add to F | avorites     |         |               |    |         |

4. Next you will see confirmation that the set has been added to your favorites. Click OK.

| Added to Favorites                          | × |
|---------------------------------------------|---|
| Set was successfully added to your favorite | s |
| ОК                                          |   |
| OK                                          | 2 |

5. Click the tab labeled My Flashcards, and now you will see under Favorites your classmate's flashcards.

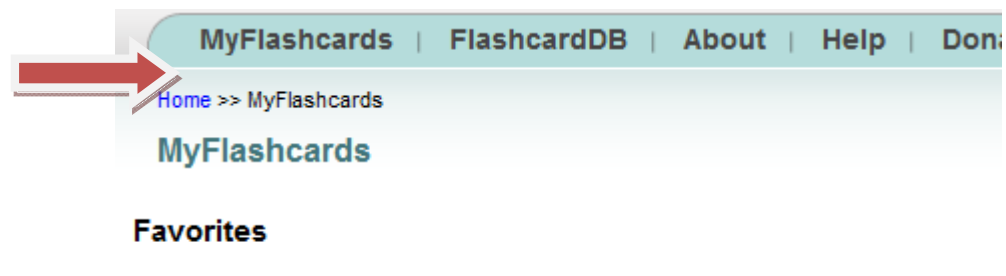

A Long Way From Chicago - Chapter 1 Vocabulary (remove)

readwrite think reading Association Reading Association Copyright 2012 IRA/NCTE. All rights reserved. ReadWriteThink materials may be reproduced for educational purposes.

6. Click the button **Study Multiple Sets** and then the screen will show all sets, those that you have created and those that you have marked as your favorites. Check those you want to study and then the button **Start Study Session**. Now you will see the cards from both sets.

| MyFlashcards   FlashcardDB   About   Help    |                                 |            |  |  |
|----------------------------------------------|---------------------------------|------------|--|--|
| Home >> MyFlashcards >> Study Multiple Sets  |                                 |            |  |  |
| Study Multiple Sets · Return to MyFlashcards |                                 |            |  |  |
| My Sets                                      | I test (2)                      |            |  |  |
| My Favorites                                 | A Long Way From Ch              | nicago (6) |  |  |
| Selected Sets                                | test                            | Up Down    |  |  |
|                                              | A Long Way From Chicago Up Down |            |  |  |
|                                              | Start Study Session             | Quiz Me    |  |  |

7. To use the **Quiz Me** button, you must first flag the flashcards you want in the quiz. Go through the flashcards and click **Flag Card** for those cards you want to include in a quiz. When you have marked all the words you want in your quiz, click **End Session**.

|                  | AI                                                                                                    | ong Way | From Chicago                                                                                                    | -1-        |
|------------------|----------------------------------------------------------------------------------------------------|---------|----------------------------------------------------------------------------------------------------|------------|
| Previous<br>Card | <b>#1 / 6</b><br>Term                                                                                                    |         | 1 / 6<br>erm                                                                                                    | ext<br>ard |
|                  | V8                                                                                                    | ta      | rry                                                                                                    | Received   |
|                  | 7742                                                                                                    |         | Cancelled                                                                                                    |            |
|                  | 736                                                                                                    | 1 F9    | Aircraft Delayed                                                                                                    |            |
|                  | · 🔄 935                                                                                                    | 7 C11   | On Time                                                                                                    |            |
|                  | 406                                                                                                    | 6 F4A   | Aircraft Delayed                                                                                                    |            |
|                  | 6279                                                                                                    | 9 B6    | Aircraft Delayed                                                                                                    |            |
|                  | 442                                                                                                    | 1 C25   | Aircraft Delayed                                                                                                    |            |
|                  | 432                                                                                                    | 2 F1D   | Closed                                                                                                    |            |
|                  | 722                                                                                                    | 5 C7    | Aircraft Delayed                                                                                                    |            |
|                  | and the second second se |         | And and the Advances of the Annual States of the Annual States of the An |            |

readwrite think reading Association Reading Association Copyright 2012 IRA/NCTE. All rights reserved. ReadWriteThink materials may be reproduced for educational purposes.

8. This will return you to **My Flashcards**. Click the **Study Multiple Sets** button. Click the sets you want to study and the **Quiz Me** button.

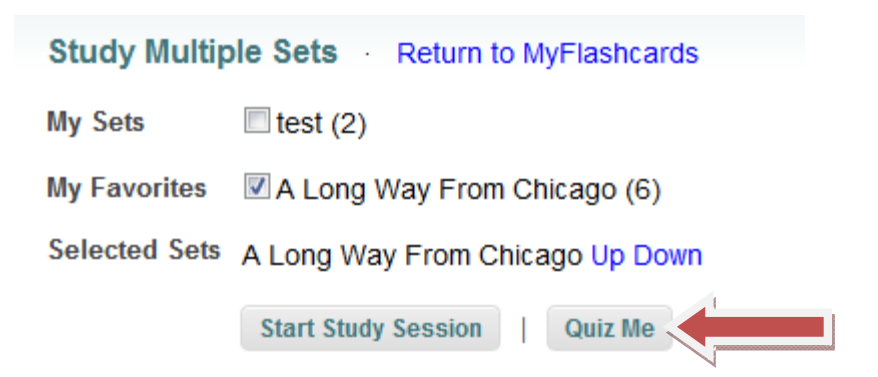

9. Check that beside **Flagged Cards** is the word **Only** in the pull-down arrow. Then click the **Start Quiz** button. You can flag or unflag cards at any time to add or delete vocabulary words.

| Flashe                                              | ard Machine                                       |
|-----------------------------------------------------|---------------------------------------------------|
| MyFlashcards   F                                    | lashcardDB   About   Help   Donate                |
| Home >> FlashcardDB >> Study                        | Multiple Sets >> Quiz Me                          |
| Quiz Me · A Long W                                  | ay From Chicago 🕜 Return to Study Multiple Se     |
| Before continuing, pleas                            | e configure your quiz. Please note that quizes wo |
| Sequence                                            | Term then Definition                              |
| Flagged Cards (5)<br>(A quiz requires at least four | Only  cards)                                      |
| Start Quiz                                          |                                                   |

readwrite think reading Association Reading Association Copyright 2012 IRA/NCTE. All rights reserved. ReadWriteThink materials may be reproduced for educational purposes.